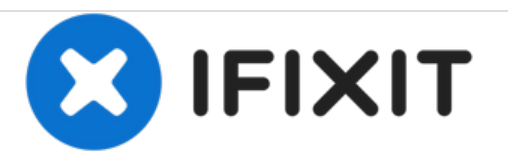

# HP Deskjet 2624 Magnetic Strip Replacement

This guide will show you how to replace the magnetic strip in an HP Deskjet 2624.

Written By: Ryan Doyle

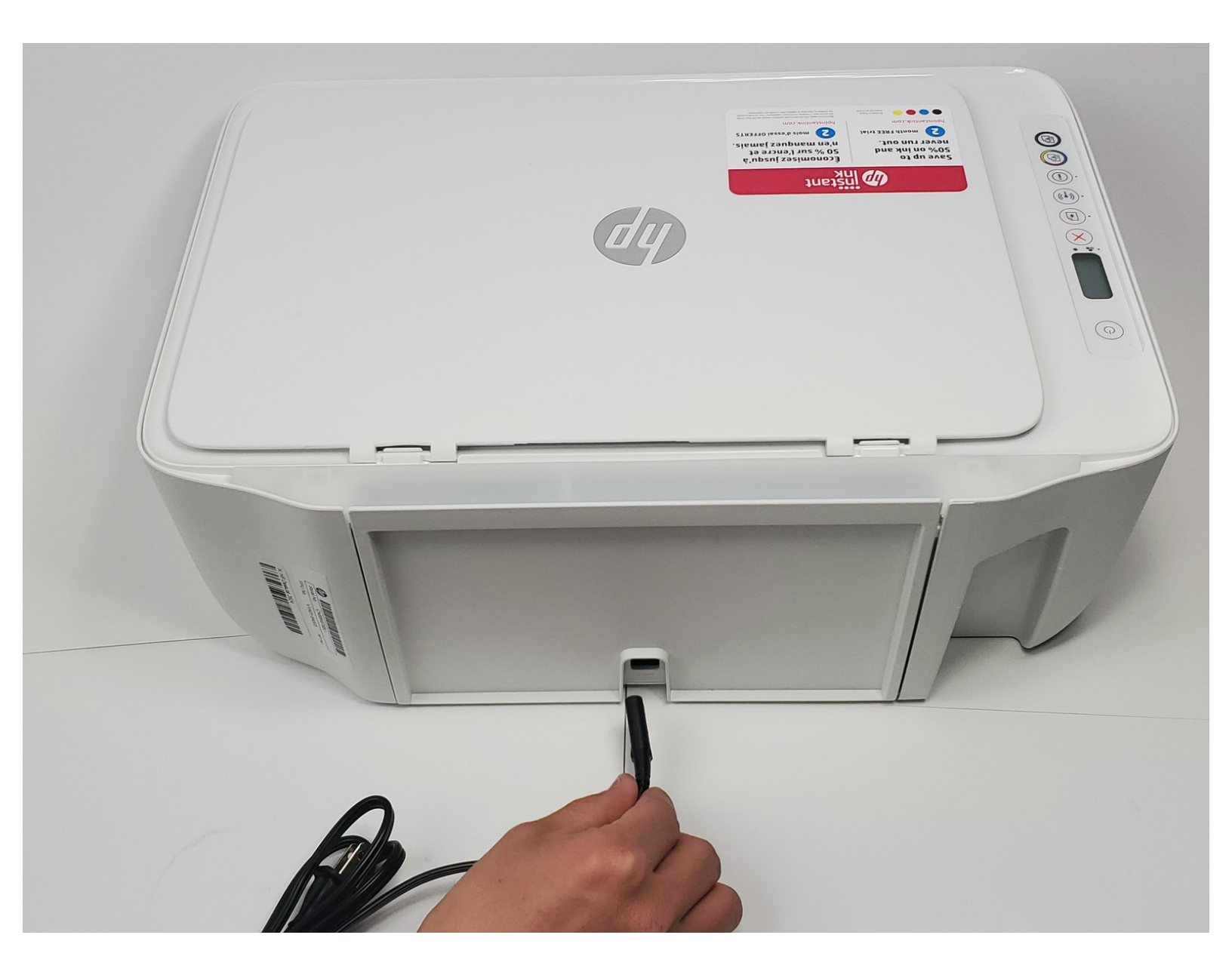

# INTRODUCTION

If the magnetic strip in your HP Deskjet 2624 needs to be replaced, follow this replacement guide. The magnetic strip stores the information gathered by the printer.

# TOOLS:

• T5 Torx Screwdriver (1)

## Step 1 — Magnetic Strip

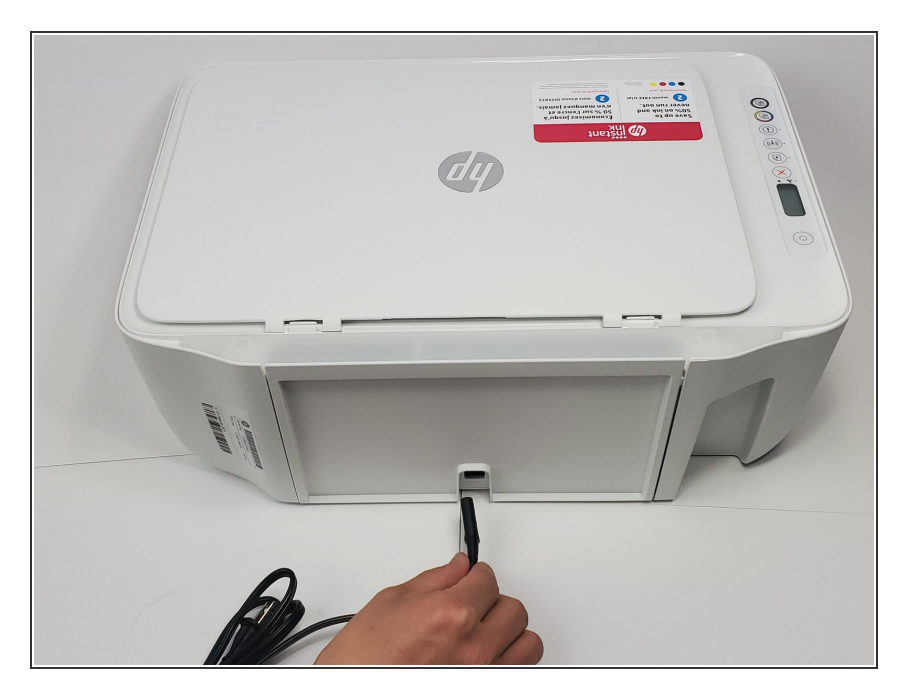

• Unplug the printer and remove all paper from the input tray.

## Step 2

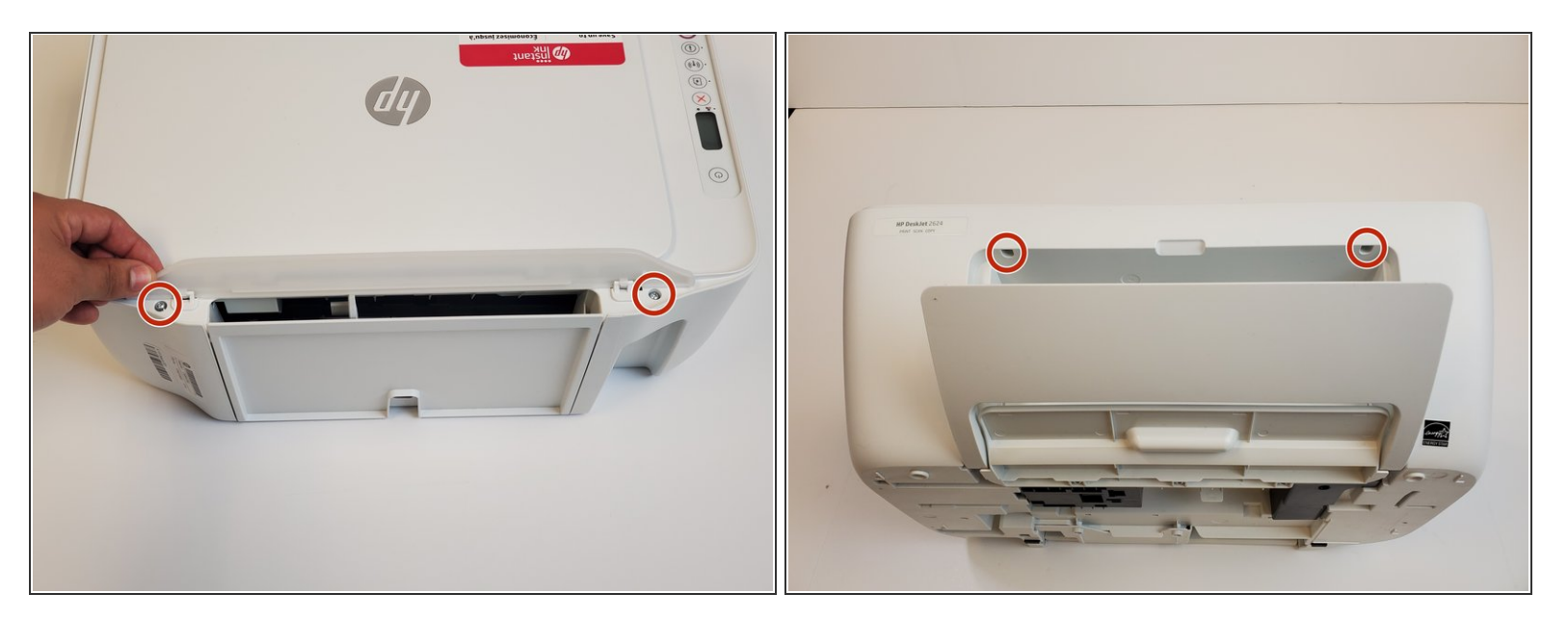

- Using the Torx T5 screwdriver, remove the four screws holding the scanner bed module to the printer base.
- Slowly lift up the scanner bed slightly off the base.
- (i) Be sure to unplug the ribbons connecting the two parts by pulling them straight out of their plugs gently.

#### Step 3

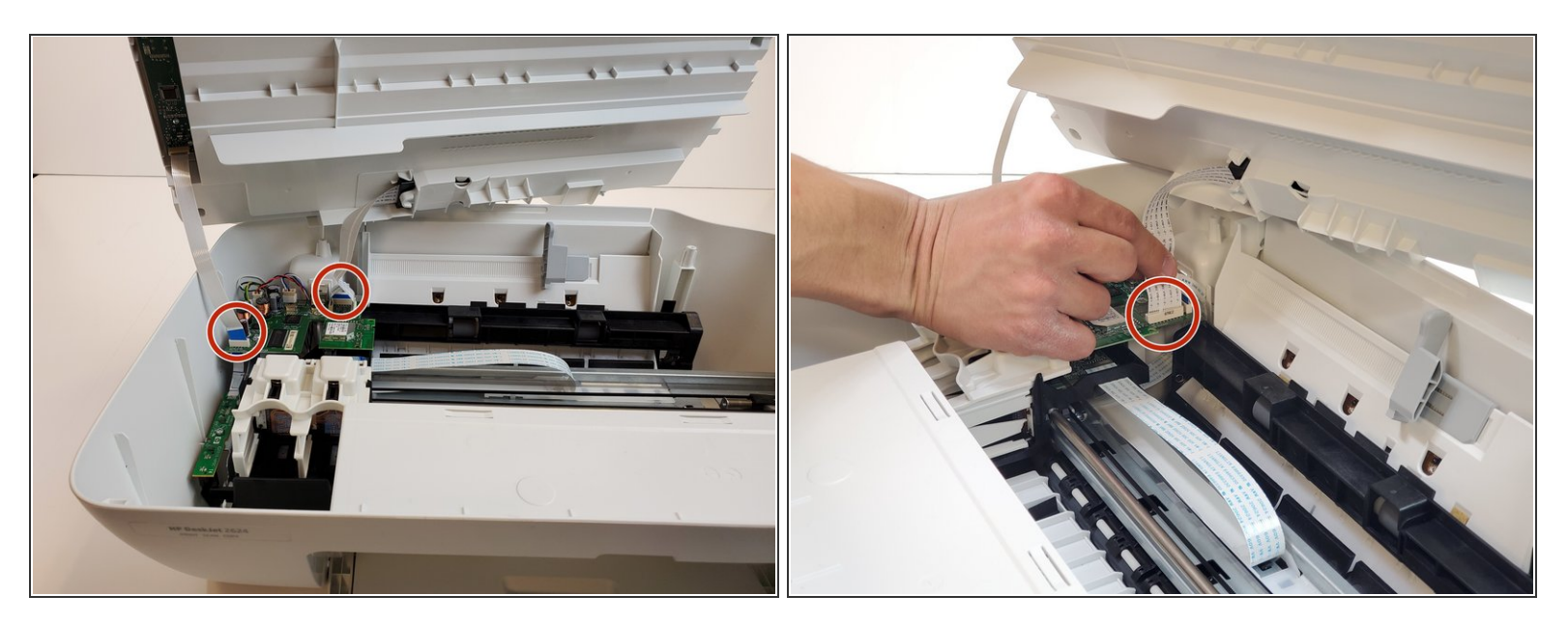

- Gently lift the scanner bed module slightly off of the printer base. Be sure to carefully unplug the ribbon cables before fully removing the scanner bed.
- (i) Unplug the ribbon cables by pulling them gently straight out of their plugs.

#### Step 4

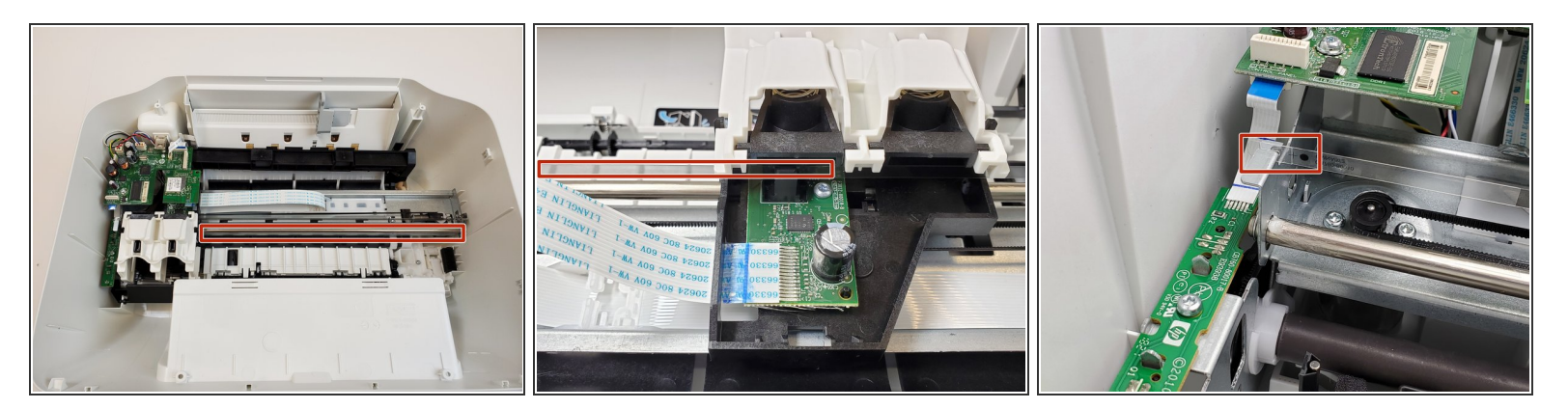

• Locate the magnetic strip found running straight through the ink cartridge carriage.

#### Step 5

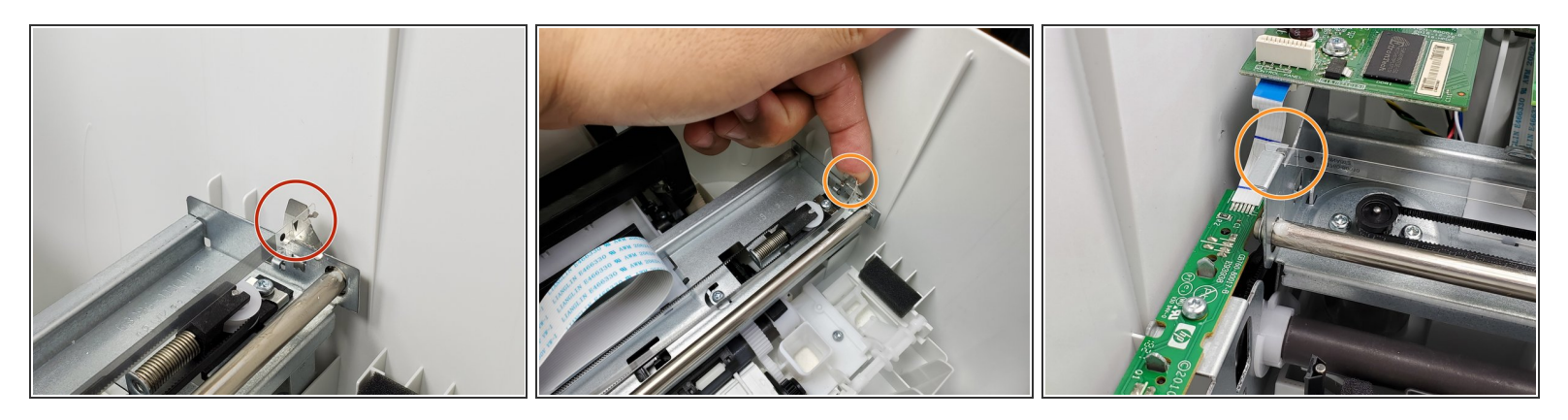

- To remove the strip, start by applying pressure to the silver connection located on the right hand side of the strip.
- While applying pressure to the right hand side, push the strip off the left hand hook and pull it straight up.
- Lift the strip vertically and unhook it from the silver strip.
- When putting the strip back in, ensure that the arrow on the replacement faces to the right and downwards.

To reassemble your device, follow these instructions in reverse order.